Viale della Libertà, 197/A - 73100 Lecce (LE) - C.F. e P.I. 05034240753 tel. 0832/409463 fax 0832/1836950 sito web: www.pa-360.it e-mail: info@pa-360.it

# GUIDA PIATTAFORMA E-LEARNING

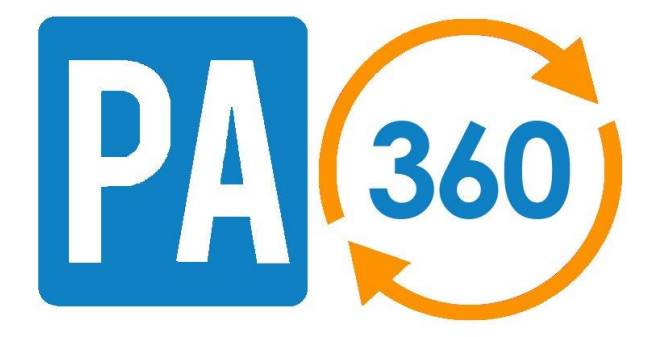

Viale della Libertà, 197/A - 73100 Lecce (LE) - C.F. e P.I. 05034240753 tel. 0832/409463 fax 0832/1836950 sito web: www.pa-360.it e-mail: info@pa-360.it

# Benvenuto nella piattaforma e-learning PA360.

Questa guida è rivolta a tutti gli utilizzatori della piattaforma e-learning di PA360.

In questa breve guida troverai indicazioni pratiche per utilizzare tutti gli strumenti a tua disposizione.

Accesso alla piattaforma

Per i corsi di formazione e-learning, una volta ricevute le credenziali personali di accesso segui i seguenti passi.

1. Accedi al sito PA360 <u>http://elearning.pa-360.it/</u>, inserisci nei campi sottostanti i tuoi dati (username e password) fai clic sul pulsante Login.

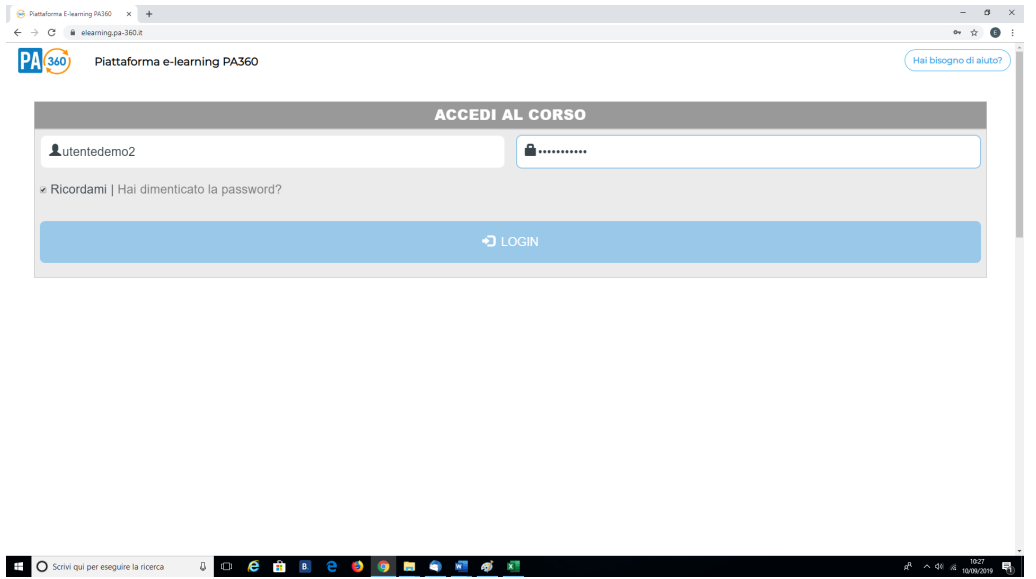

 Il sistema riconoscerà le tue credenziali e accederai alla tua Home utente.

Viale della Libertà, 197/A - 73100 Lecce (LE) - C.F. e P.I. 05034240753

tel. 0832/409463 fax 0832/1836950 sito web: www.pa-360.it e-mail: info@pa-360.it

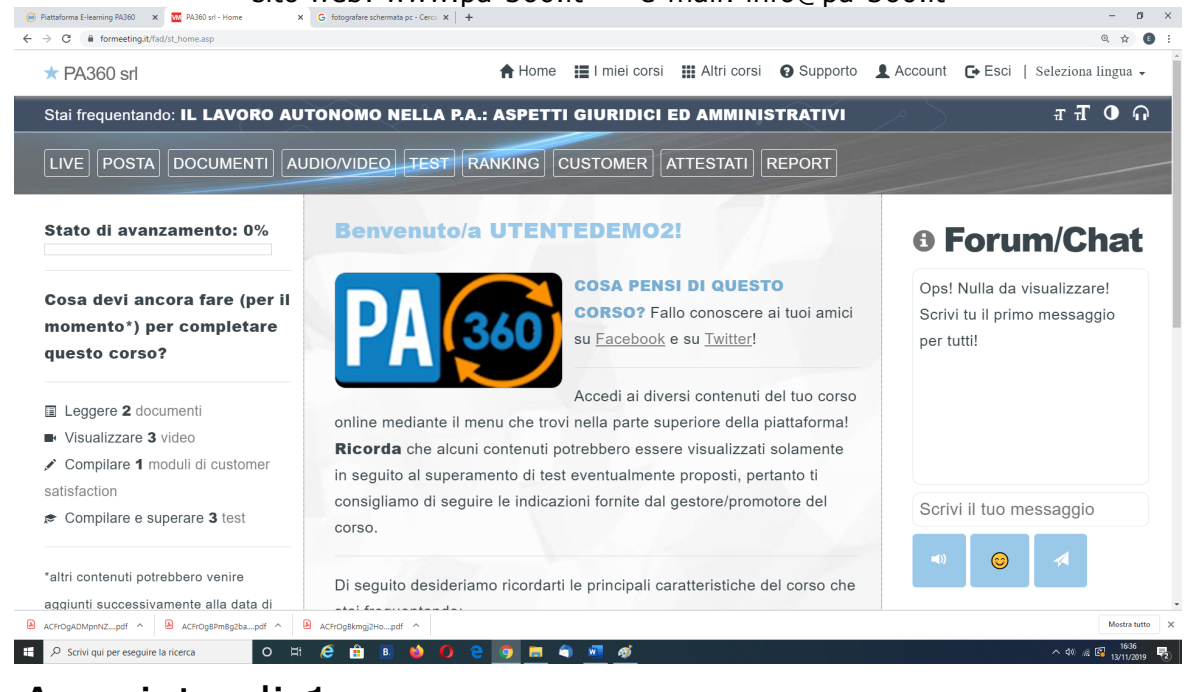

3. Acquisto di 1 corso:
a) Per accedere al corso e-learning, dalla tua

Home page personale, è sufficiente fare clic su "Audio/Video". Visualizzerai in sequenza tutte le unità didattiche in cui è strutturato il corso.

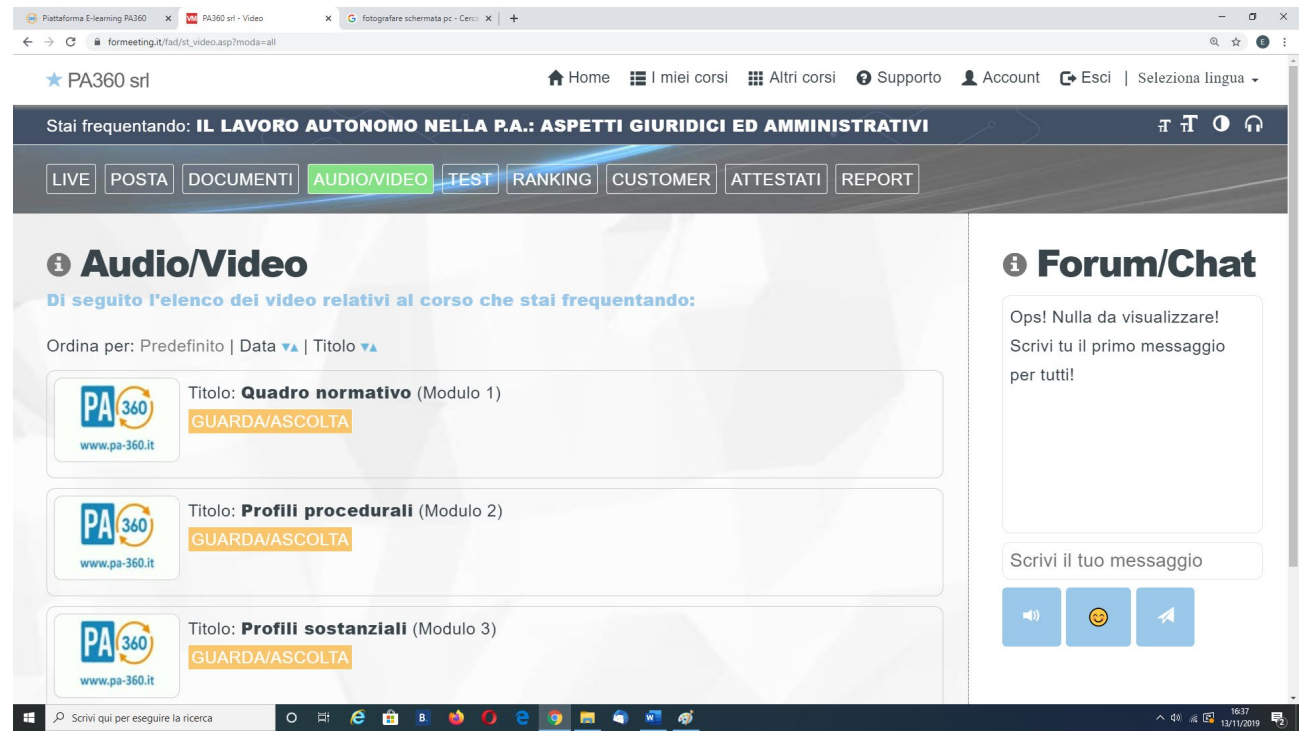

4. Acquisto di più corsi:

Viale della Libertà, 197/A - 73100 Lecce (LE) - C.F. e P.I. 05034240753 tel. 0832/409463 fax 0832/1836950 sito web: www.pa-360.it e-mail: info@pa-360.it

 a) Nel caso di acquisto, da parte della tua amministrazione, di un pacchetto di più corsi, dalla tua Home page personale, dovrai cliccare sulla voce "I miei corsi", comparirà l'elenco di tutti i corsi a cui sei iscritto.

|                                                                                                    |                                                                                                    |                                                                                                    | A Home                    | 🔳 l miei corsi   | III Altri corsi  | A Supporto     | Account                                                                                                    | F Esci                      | Seleziona lingua                                               |
|----------------------------------------------------------------------------------------------------|----------------------------------------------------------------------------------------------------|----------------------------------------------------------------------------------------------------|---------------------------|------------------|------------------|----------------|----------------------------------------------------------------------------------------------------|-----------------------------|----------------------------------------------------------------|
| - 171000 0H                                                                                                    |                                                                                                    |                                                                                                    | H Home                    |                  |                  | Capporto       | <b>A</b> / 100004111                                                                                                    | <b>C</b> * 2001             | Seleziona inigua                                               |
| CEGLI IL CORSO DA FREQU                                                                                                    | JENTARE!                                                                                                    |                                                                                                    |                           |                  |                  |                |                                                                                                    |                             |                                                                |
|                                                                                                    | FDFM02                                                                                                    |                                                                                                    |                           |                  |                  |                |                                                                                                    |                             |                                                                |
|                                                                                                    |                                                                                                    | •                                                                                                    |                           |                  |                  |                |                                                                                                    |                             |                                                                |
| Vist                                                                                                    | o che <b>risulti</b>                                                                                                    | essere iscritt                                                                                                    | o a più d                 | li un corso, j   | per iniziare aco | edi alla sezio | ne "I miei co                                                                                                    | rsi" e fai o                | clic su                                                        |
|                                                                                                    | equenta quest                                                                                                    | o corso in corris                                                                                                    | pondenza                  | del corso desi   | derato.          |                |                                                                                                    |                             |                                                                |
| App                                                                                                    | ena fatto, ti v<br>si a disposizi                                                                                                    | errà mostrato nell<br>one per il corso s                                                                                                    | la parte su<br>celto.     | iperiore della p | piattaforma un   | menu che ti c  | onsentirà di                                                                                                    | accedere                    | a tutti i contenu                                              |
| <b>licorda</b> che alcuni contenuti potr                                                                                                    | ebbero esser                                                                                                    | e visualizzati sola                                                                                                    | amente in                 | seguito al sup   | eramento di te   | st eventualme  | ente proposti,                                                                                                    | pertanto                    | ti consigliamo d                                               |
| eguire le indicazioni fornite dal ge                                                                                                    | estore/promote                                                                                                    | ore del corso.                                                                                                    |                           |                  |                  |                |                                                                                                    |                             |                                                                |
| suon lavoro!                                                                                                    |                                                                                                    |                                                                                                    |                           |                  |                  |                |                                                                                                    |                             |                                                                |
|                                                                                                    |                                                                                                    |                                                                                                    |                           |                  |                  |                |                                                                                                    |                             |                                                                |
|                                                                                                    |                                                                                                    |                                                                                                    |                           |                  |                  |                |                                                                                                    |                             |                                                                |
|                                                                                                    |                                                                                                    |                                                                                                    |                           |                  |                  |                |                                                                                                    |                             |                                                                |
|                                                                                                    |                                                                                                    |                                                                                                    |                           |                  |                  |                |                                                                                                    |                             |                                                                |
| rOgADMpnNZpdf ^ ACFrOgBPmBg2bapdf ^                                                                                                    | ACFrOgBkmgj2Ho                                                                                                    | pdf ^                                                                                                    |                           |                  |                  |                |                                                                                                    |                             | Mostra tu                                                      |
| O Scrivi qui per eseguire la ricerca O                                                                                                    | 벼 🩋 🔒 🛽                                                                                                    | 1 📦 🚺 🤤 🚺                                                                                                    | 🦻 🚍 🧠                     | 🚾 🛷              |                  |                |                                                                                                    |                             | ^ 40 ≪ 🖾 13/11/201                                             |
|                                                                                                    |                                                                                                    |                                                                                                    |                           |                  |                  |                |                                                                                                    |                             |                                                                |
|                                                                                                    |                                                                                                    |                                                                                                    |                           |                  |                  |                |                                                                                                    |                             |                                                                |
|                                                                                                    |                                                                                                    |                                                                                                    |                           |                  |                  |                |                                                                                                    |                             |                                                                |
|                                                                                                    |                                                                                                    |                                                                                                    |                           |                  |                  |                |                                                                                                    |                             |                                                                |
|                                                                                                    |                                                                                                    |                                                                                                    |                           |                  |                  |                |                                                                                                    |                             |                                                                |
| ttaforms E-learning PA360 × 🚾 PA360 srl - I miei corsi                                                                                                    | × G fotografare sche                                                                                                    | rmata pc - Cerce X +                                                                                                    |                           |                  |                  |                |                                                                                                    |                             | - 0                                                            |
| ttaloma E-learning R4360 x T R4360 srl - I miei corsi<br>C é formeetingstr/fad/st_corsi.asp<br>360 srl                                                                                                    | x G fotografare schr                                                                                                    | rmata pc - Cerce X   +                                                                                                    |                           |                  |                  |                | ¶Home ⅢI miei corsi ⅢA                                                                                                    | Itri corsi <b>O</b> Support | ⊂ Ø<br>Q ☆ (<br>a &Account @Esci   Seletions la                |
| taforma Elearning 19360 X M PA360 pf - 1 mei cosi<br>C                                                                                                    | x G fotografare schr                                                                                                    | rmata pc - Cerc: X   +                                                                                                    |                           |                  |                  |                | tHome ⅢI miei corsi Ⅲ,                                                                                                    | Itri corsi OSupport         | - 0<br>Q. tr. (<br>a & Account OfEsci   Solarians in<br>x.T. 0 |
| taforma Eleanning 19300 X M PA300 pri - I meir cosi<br>C B formeeting J//Jad/nt_cosiJasp<br>300 sf<br>Regentando III LAVORD AUTONOMO NELLA RA: ASPETTI G<br>(POSTA] DOCUMENTI AUTONOMO NELLA RA: ASPETTI G<br>(POSTA] DOCUMENTI AUTONOMO NELLA RA: ASPETTI G                                                                                                    | X G fotografare sche<br>RURIDICI ED AMMINIST<br>TOMER   (ATTESTATI)   REPG                                                                                                    | mata pc - Cerci X   +                                                                                                    |                           | _                |                  |                | ¶Home I≣imieicorsi ⊞A                                                                                                    | Itri corsi Support          | – 0<br>Q (* 1<br>0 Incount General Sciences 1<br>277 0         |
| taloma E-learning M300 x 20 M300 srl - 1 mie cosi<br>C a formeting.it/fad/rt_coni.sp<br>300 srl<br>mpomianda II                                                                                                    | X G fotografare sch<br>HURIDICI ED AMMINIST<br>TOMER (ATTESTAT)<br>REP(                                                                                                    | mata pc - Ceres X + ATTVI RT FOrum/Chat pol Nulla da visualizzarel Sovi to il                                                                       | 2<br>I primo messaggio pa | r tulti          |                  |                | Nome I≣imieicorsi III.A                                                                                                    | Itri corsi OSupport         | – 0<br>Q ☆ 1<br>a \$Account ©Est   Semen b<br>∡∓T 0            |
| tatiomas Eksamong RXX0         X         X         RXX0 srl - 1 mel cardi           C         # formeetings.tr/fsd/st_consistsp         RXX0 srl - 1 mel cardi           RXX0 and the state of the state of the st                                                                                                    | X C fotografier sch<br>HURIDICI ED AMMINIST<br>OMER] (ATTESTAT)<br>REP<br>a altraverso la voce di                                                                                                    | mata pc - Cerc: X +<br>RATIVI<br>RT<br>D Forum/Chat<br>pol Nula da virualizzarel Sonvi fu il                                                        | t primo messaggio pe      | r tubi           |                  |                | triane III misi consi III J                                                                                                    | itri corsi Support          | – 0<br>0, ☆ (<br>a \$secont Offici   Second<br>a की 0          |
| tatoma E-learning M340                                                                                                    | C fotografare sch                                                                                                    | mata pc - Cerc: X   +<br>KATTVI<br>Forum/Chat<br>pf Nulla da visualizzarel Scrivi tu il                                                             | t primo messaggio pe      | r 100            |                  |                | Yrome ⊞rmisi.comi ⊞J                                                                                                    | thi cons Osupport           | – 6<br>Q. Y.<br>a I.Account O'Este   Second<br># 3 0           |
| tatioma E-learning R330                                                                                                    | C fotografare solv                                                                                                    | mata pc - Cerc: X   +<br>ATTVI<br>RTT<br>FORUM/Chat<br>pf Nutla da visualizzarel Schih ta il<br>chi il ba messago                                   | primo messaggio pe        | r was            |                  |                | Yeanna IIII maa caras III./                                                                                                    | itri conti O Support        | - 0<br>9 1 Account O'Esci   Second<br>2 3 0                    |
| teationna E-learning RXX0 x                                                                                                    | X C fotografare sch<br>HURIOICI ED AMMINIST<br>OMERI (ATTESTAT) (REP<br>a attraverso la voce di<br>a attraverso la voce di<br>LA LEDOE 140627                                                                                                    | mate pc - Cerc: X +<br>ATTV<br>Forum/Chat<br>pol Nula da visualizzarel Schvi ba il<br>cristi fuo messago<br>cristi fuo messago<br>att i fuo messago | primo messaggio pe        | r tudi           |                  |                | Prome IIII miss carsi III /<br>Prome IIII miss carsi III /<br>III / III / | iti sonu 9 support          | – Ø<br>Q ☆ (<br>a Laccourt OFEnd   Sciencia in<br>a a a a Ø    |
| Attoms Elearning RX00         X         XX         XXX         XXX         XXX         XXX         XXX         XXXX         XXXX         XXXXX         XXXXXXXXXXXXXXXXXXXXXXXXXXXXXXXXXXXX                                                                                                    | X C fotopulare sch<br>HURIOICI ED AMMINIST<br>COLER (ATTESTAT) REFE<br>a attraverso la voce di<br>LA LEGOE 1440623<br>Del Satamento per an<br>SUGRA DI PREVENZIONI<br>dere schamente per aprire fo                                                                                                    | mate pc - Cerci X +                                                                                                    | primo messaggio pe        | r 1001           |                  |                | theme IIII mist cores III /                                                                                                    | itri consi Qisupport        | - 0<br>Q tr<br>2 Leccont C'Exis   Science in<br>2 T 0          |
|                                                                                                    | X G fotopulare sch<br>HURIOICI ED AMMINIST<br>GUERE (ATTESTAT) REF<br>a attraverso la voce di<br>LA LEGOE 144062X<br>des schamente per aprire l'e<br>ISURA DI PREVENZIONI<br>des schamente per aprire l'e                                                                                                    | mate pc - Cerci X +                                                                                                    | primo messagdio pe        | r (10)           |                  |                | tsana ⊞i misi corsi ⊞ <i>i</i>                                                                                                    | itri consi Disponot         | - 0<br>Q tr<br>2 Liccourt O'Esci i Science i<br>2 A C          |
| tradowna C-bearning 9030                                                                                                    | Company and the second second se                                                                                                    | mata pc - Cerc: X +                                                                                                    | primo messaggio po        |                  |                  |                | theme III mei consi III.                                                                                                    | its con                     | - 0<br>9. tr<br>2 Internet O'End   Second I<br>2 T 0           |
| televine Clearning R330     X     X | X Co Comercalizzatorio                                                                                                    | mate pc - Cerr: X +                                                                                                    | primo messaglio pe        |                  |                  |                | trene Ⅲr met cara Ⅲ.                                                                                                    | itti soni Diseport          | - 0<br>9 Årcourt O'End   Sonon II<br>2 T 0                     |
| Italiana Eleanning RX300       Italiana Eleanning RX300       Italiana Eleann                                                                                                    | X Co fotopalare sola<br>INFRIGICI ED AMMINIST<br>OWER (ATLESTAT)<br>REFE<br>a attraverso la voce d<br>COURD (ATLESTAT)<br>REFE<br>a attraverso la voce d<br>COURD (ATLESTAT)<br>REFE<br>COURD (ATLESTAT)<br>REFE<br>REFE<br>COURD (ATLESTAT)<br>REFE<br>REFE<br>COURD (ATLESTAT)<br>REFE<br>REFE | mate pc - Cerr: X +                                                                                                    | prino messaglo pe         |                  |                  |                | therme Ⅲ(mist.com) Ⅲ/                                                                                                    | itti somi Disoport          | - G<br>Q. tr<br>2 Internet O'Est   Second at<br>2 T O          |
| Attoms Eleaning RXXX       Image: RXXXX Constant         Image: RXXXXXXXXXXXXXXXXXXXXXXXXXXXXXXXXXXXX                                                                                                    | X     C Integrations and      A     Control of the second second se                                                                                                    | mate pro- Cerri X 4                                                                                                    | prmo messaguo pe          |                  |                  |                | tsane Mitmistoriu Mi                                                                                                    | iti conti Pauppot           | - 0<br>9 ± (<br>2 ± 10<br>2 ± 10<br>2 ± 10                     |
|                                                                                                    | Control Control C                                                                                                    | mate pc - Cerci X +                                                                                                    | primo messagilo pe        |                  |                  |                | Triene Mit mist const Mit                                                                                                    | its con: • Support          | - C<br>Q tr<br>2 Account CEss   Series 3<br>2 T C              |
| Antidems Eleanning A330                                                                                                    | X     A     A                                                                                                    | mate pro- Centra X  A  A  A  A  A  A  A  A  A  A  A  A  A                                                                                           | prmo messaggio pe         |                  |                  |                | trane Ministory Mu                                                                                                    | its con: • Support          | - G                                                            |
| Relations Sciencing 2430       X       Image: Sciencing 2430 (Sciencing)         Visit Company       Image: Sciencing 2430 (Sciencing)         Visit Company       Image: Sciencing 2                                                                                                    | X O biografiere schi<br>HURIOICI ED AMMINIST<br>GUERE ATTESTATI<br>GUERE ATTESTATI<br>GUERE ATTESTA                                                                                                    | mate pro- Cerri X 4                                                                                                    | prino messaglo pe         |                  |                  |                | Prome III met cara III                                                                                                    | itti sonti Dupport          | - Q, 2<br>■ Account Detai   ta<br>=                            |

 a) Seleziona il corso che ti interessa e visualizzerai in sequenza tutte le unità didattiche in cui è strutturato il corso.

Viale della Libertà, 197/A - 73100 Lecce (LE) - C.F. e P.I. 05034240753

tel. 0832/409463 fax 0832/1836950

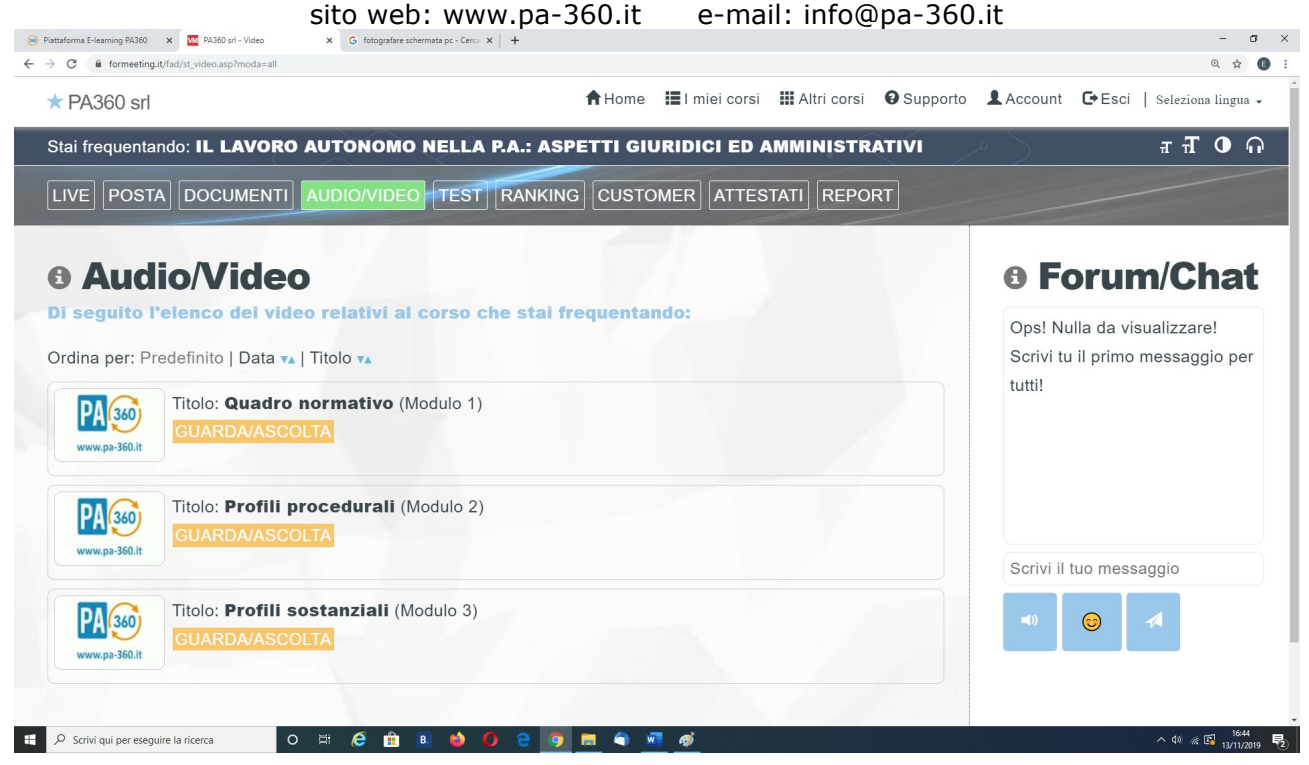

# 4. Facendo clic sul titolo di ciascuna unità didattica, potrai accedere ai contenuti e-learning.

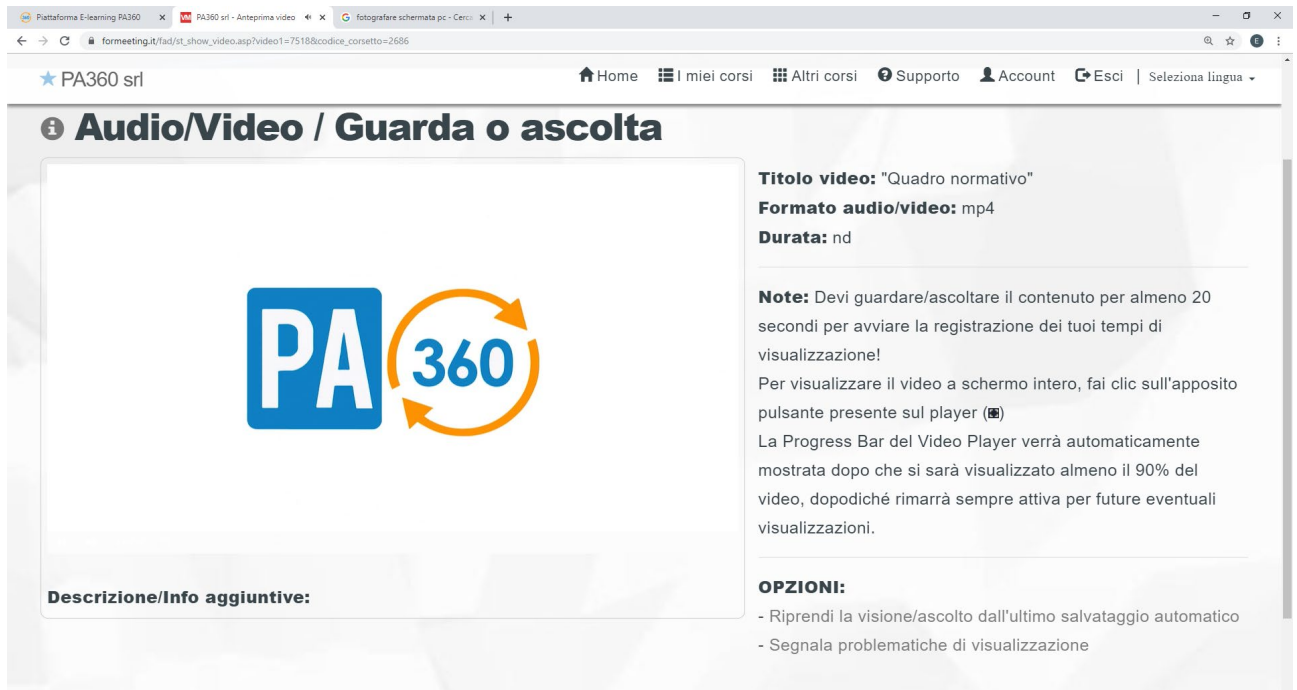

# Caratteristiche percorso formativo Ogni corso è composto da differenti unità didattiche:

Viale della Libertà, 197/A - 73100 Lecce (LE) - C.F. e P.I. 05034240753 tel. 0832/409463 fax 0832/1836950 sito web: www.pa-360.it e-mail: info@pa-360.it

- Documentazione (contiene slides, normative, modulistica e tutto ciò che il docente metterà a disposizione per il corso)
- Video suddivisi in moduli obbligatori
- Customer
- Test di verifica
- Attestato di frequenza (nel caso in cui non venga superato il test di verifica)
- Attestato di profitto con esito positivo (nel caso in cui venga superato positivamente il test di verifica).

Tutte le unità sono impostate con il vincolo di propedeuticità, si potrà accedere all'unità successiva solo dopo aver fruito completamente la precedente.

Devi guardare il video per almeno 20 secondi per avviare la registrazione dei tuoi tempi di visualizzazione!

Per visualizzare il video a schermo intero, fai clic sull'apposito pulsante presente sul player (I).

Progress Player Bar del Video La verrà dopo automaticamente che mostrata sarà Sİ visualizzato almeno il 90% del video, dopodiché rimarrà future eventuali sempre attiva per visualizzazioni.

Le unità didattiche si considerano concluse e valide al fine del tracciamento solo se si raggiunge l'ultima pagina dell'unità.

# Indicatore di fruizione

Per indicare lo stato di fruizione delle singole unità didattiche è previsto un sistema di segnalazione

Viale della Libertà, 197/A - 73100 Lecce (LE) - C.F. e P.I. 05034240753 tel. 0832/409463 fax 0832/1836950 sito web: www.pa-360.it e-mail: info@pa-360.it

# nell'ambiente del corso: il video completato sarà evidenziato in verde.

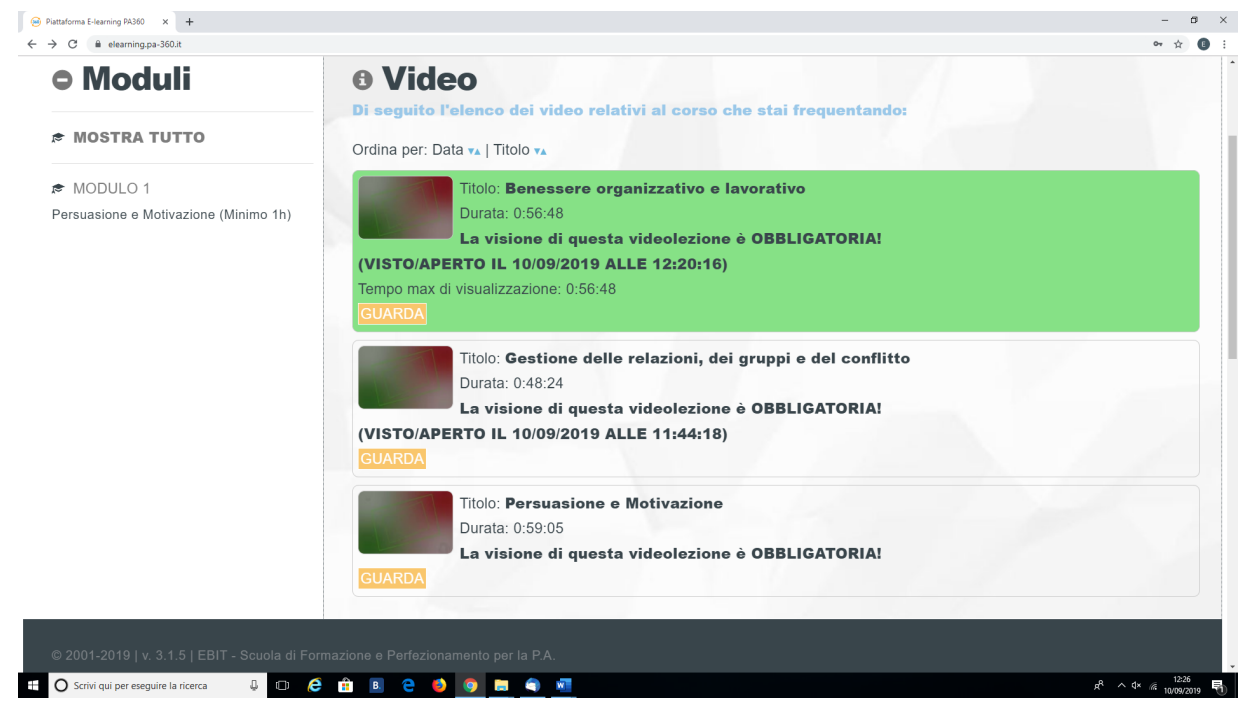

# Una volta completata la visione del corso completo, sarà possibile effettuare il test di verifica.

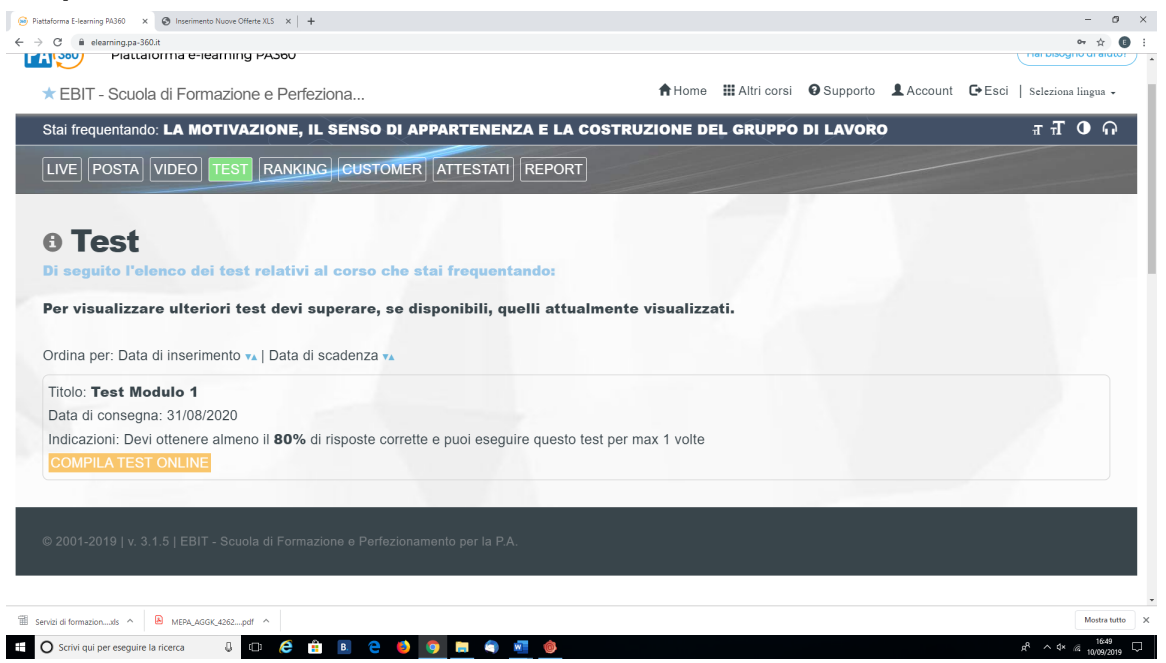

Il test risulterà valido al superamento della soglia dell'70% di risposte esatte, è possibile eseguirlo 2 volte. Nell'eventualità del mancato superamento del test di verifica, la piattaforma si blocca e potrai

Viale della Libertà, 197/A - 73100 Lecce (LE) - C.F. e P.I. 05034240753 tel. 0832/409463 fax 0832/1836950 sito web: www.pa-360.it e-mail: info@pa-360.it

stampare, nell'area "Attestati" solo l'attestato di frequenza.

Al superamento del test finale, si potrà richiedere l'attestato di profitto, scaricato dalla piattaforma al termine del corso.

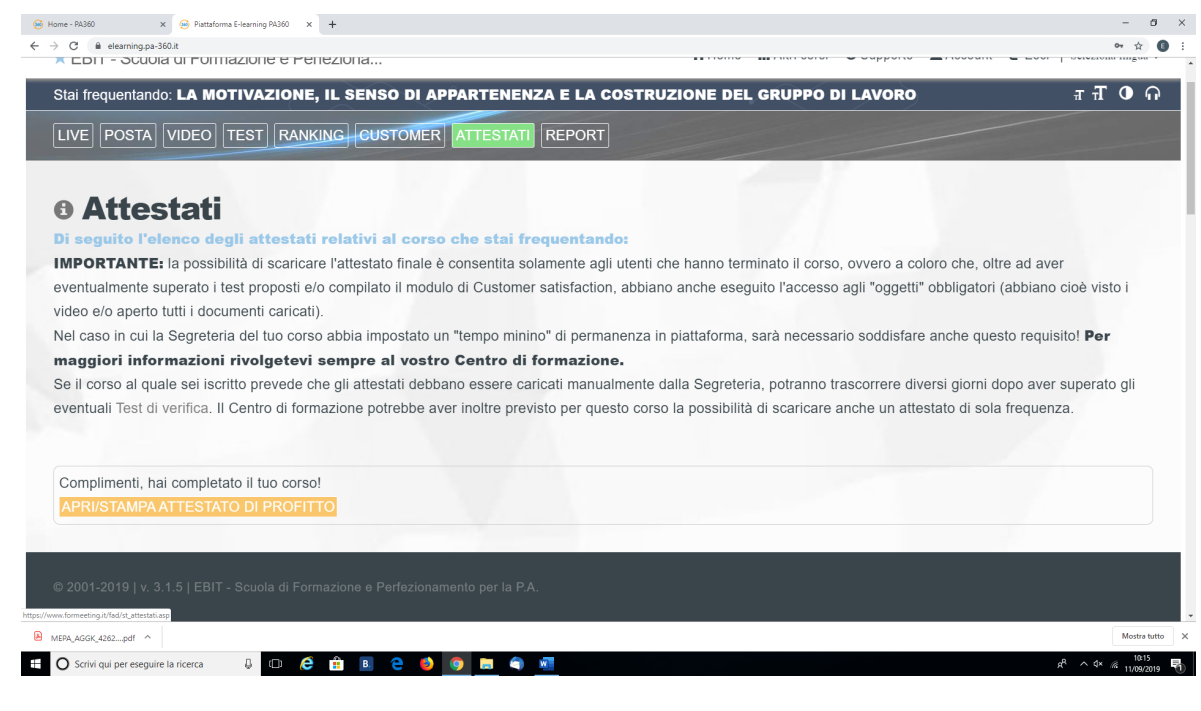

# Il corso si riterrà concluso quando lo stato di avanzamento sarà pari al 100%

Viale della Libertà, 197/A - 73100 Lecce (LE) - C.F. e P.I. 05034240753

tel. 0832/409463 fax 0832/1836950

sito web: www.pa-360.it e-mail: info@pa-360.it

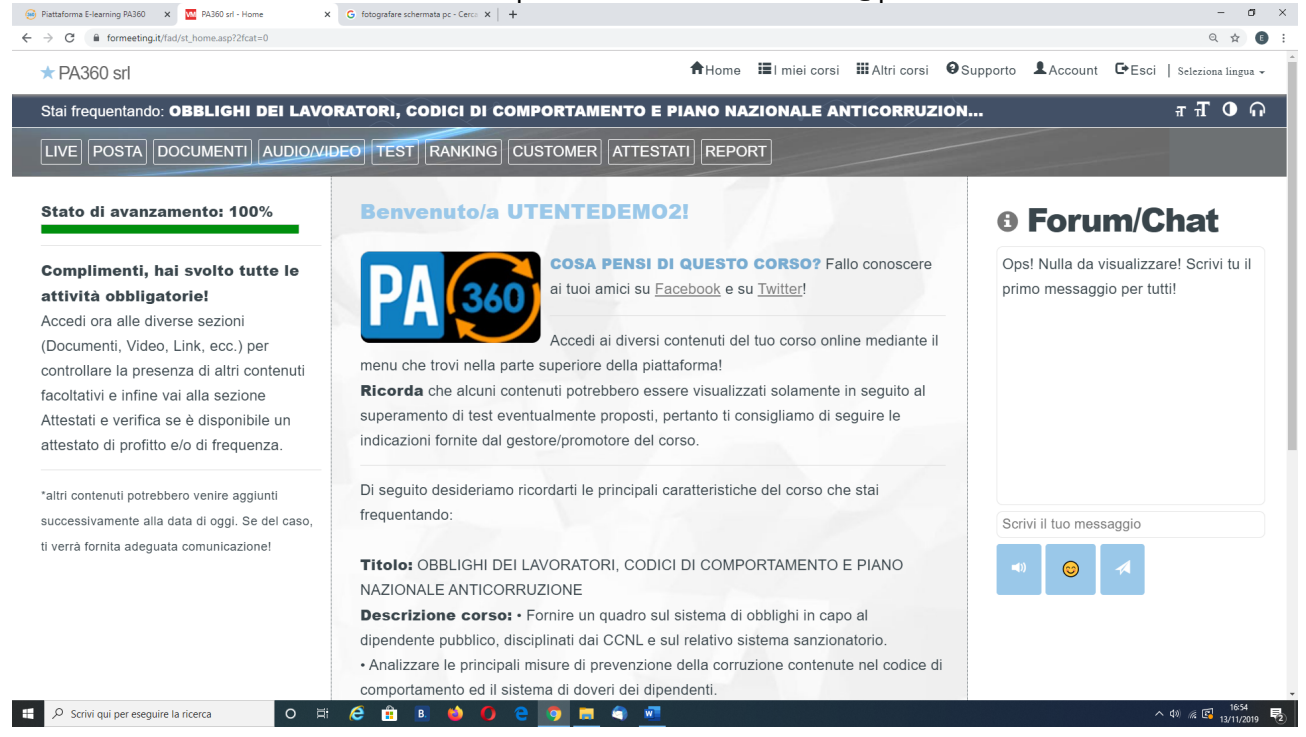

## Requisiti tecnici

Browser:

• Internet Explorer 10

Viale della Libertà, 197/A - 73100 Lecce (LE) - C.F. e P.I. 05034240753 tel. 0832/409463 fax 0832/1836950 sito web: www.pa-360.it e-mail: info@pa-360.it

- Internet Explorer 11
- Mozilla Firefox
- Google Chrome

JavaScript abilitato

Blocco popup disabilitato

Risoluzione video minima:

I corsi sono ottimizzati per una visualizzazione a 1024x768 su pc e tablet da almeno 7 pollici, non per smartphone.

**Help-desk e tutor**: se avrai bisogno di supporto per questioni di natura tecnica, potrai contattare l'help-desk al numero 0832.409463 (dal lunedì al venerdì – 9.00-13.30 / 14.30-17.30) oppure scrivere a: assistenza@pa-360.it.